# Summer Reading Mini-Grants: Spending & Finances

# **Managing Grant Funds**

Summer Reading Mini-Grants are offered by the Office of Library and Information Services as subgrants funded through its federal Institute of Museum and Library Services grant under the <u>Grants to States Program</u> supported by the Library Services and Technology Act (LSTA). As such these funds are subject to the rules and regulations for federal funding outlined in the Code of Federal Regulations (<u>2 CFR Part 200</u>).

### Spending Funds

Adhering to the following best practices will ensure that the grant process runs smoothly for you, that your library maximizes your award, and that you will not jeopardize the library's eligibility for future grant awards.

- **Follow your approved budget**. If you want or need to make changes to what you submitted, contact OLIS before doing that. If your changes are not approved in advance, you may risk not receiving your funds.
- **Keep clean receipts.** Isolate grant purchases and payments so that receipts and invoices contain only items purchased for this grant program.
- **Save all documentation**. Ideally, save all your documentation in one location so it can be easily provided to OLIS when necessary, and use file names that indicate the date and entity/company paid.
- Get the documentation right. Ensure that back-up documentation includes:
  - o an itemized list of supplies/services purchased;
  - the total cost of supplies/services purchased;
  - proof that the supplies were paid for and received or proof that the services were paid for and provided to the library.
- **Track your spending as you go.** Use a tracker to document your spending throughout the grant window. When the time comes to fill out your financial report, your basic information will be organized in one place.
- **Spend all your money!** If something comes in under budget or the math just doesn't add up, contact OLIS for ideas on how you can spend the entirety of your awarded funds.
- **Maintain your records.** Federal regulations require you to keep your financial records for three years following the final closeout of your award.

# Requesting Funds (aka Financial Report Requests)

When you have completed your spending, you may request your funds by submitting a Financial Report Request in eCivis. Financial Reports serve **two** functions:

- 1. To **report** on how you spent the funds, including a budget category breakdown, a narrative, and space to upload back-up documentation for your spending; and
- 2. To **request** funds.

You may submit either one (recommended) or two financial reports.

- If you submit one financial report it must reflect your **total request**, show the spending in **all categories** (supplies and services), include a narrative that shows what you purchased and how it was used, and include all back-up documentation. This may be done at any time in the grant window once you have completed your spending.
- You may choose to separate your supplies and services into two separate financial reports. For these, you will include the **spending in just one category** with its corresponding narrative and back-up documentation. You may not file two financial reports within 30 days of each other, so **we only recommend filing two reports for anyone who purchases all supplies in state FY24 (June 7 and before) and all services in state FY25 (July 1 onward)** and would like to get reimbursed in the correct state fiscal year for each.

**Reports to be processed in FY 2024 are due by June 7.** All other financial reports are due no later than August 19. Contact OLIS to determine whether one or two financial reports is best for your library if you are not sure.

### Financial Report in eCivis

Let's take a tour of a financial report and its components! Navigate to your Award Dashboard to follow along.

#### **Opening the Financial Report**

• The **recommended** option is to scroll down to your **Pending Tasks** and create a financial report by clicking the hamburger menu to the right of your assigned Financial Report task. This will help to ensure you are not creating multiple financial reports, which can cause issues when trying to submit.

| ( | Pending Tasks               |                 |    |            |                      |         | ^              |
|---|-----------------------------|-----------------|----|------------|----------------------|---------|----------------|
|   | Show 10 v entries           |                 |    |            | 2                    | Search: |                |
|   | Task Type                   | 11 Date Created | 14 | Due Date   | ļţ.                  | Actions | 11             |
|   | Closeout Approval           | 02/13/2024      |    | 09/30/2024 |                      | Ξ       |                |
|   | Activity Report Request     | 02/13/2024      |    | 09/23/2024 |                      |         |                |
| C | Financial Report Request    | 02/13/2024      |    | 08/19/2024 |                      |         |                |
|   | Showing 1 to 3 of 3 entries |                 |    |            | Create Financial Rep | ort     | revious 1 Next |
|   |                             |                 |    |            | Mark Task Complete   |         |                |

• Selecting "Submit Financial Report" from the top of your Award Dashboard also allows you create a report. Use the dropdown to select the OLIS-assigned due date.

| Would you like to use an exi  | sting financial report, or create a new report? ×                                  |
|-------------------------------|------------------------------------------------------------------------------------|
| Pending Financial Report Requ | lests:                                                                             |
| Due Date:                     | Create Report                                                                      |
|                               | 08/19/2024<br>Cancel Continue with New Report                                      |
| P                             | 08/19/2024 Cancel Continue with New Report rogram: OLIS Summer Reading Mini-Grants |

• If you or another grant team member has already started a financial report, scroll down to "Award Activities" and click "Edit Report" to edit or add to that report. You can also delete a financial report draft from here, if you would like to start from scratch.

| Award Activities            |                  |                   |                |                |                             |      |
|-----------------------------|------------------|-------------------|----------------|----------------|-----------------------------|------|
| Report J1                   | Reporting Period | Created By 🛛      | Date Submitted | Current Status | Antions                     | 11   |
| Financial Report            | -                | Nicolette Baffoni | 02/14/2024     | Draft          | Edit Report   Delete Report |      |
| Showing 1 to 1 of 1 entries |                  |                   |                |                | Previous 1                  | Next |

Avoid creating multiple reports by checking the award activities and editing a draft report if one exists. Creating multiple reports may result in duplication of work and can lead to complications when you are ready to submit!

#### **Award Financial Overview**

The first thing you will see when you open a financial report is the **Award Financial Overview** section, which provides a summary of past financial requests, including funds that have been disbursed, amount previously reported, and the amount of your award remaining. **These fields are populated by the system and therefore grayed out; you cannot and do not need to enter anything here.** All you need to do here is review for accuracy and continue to scroll down.

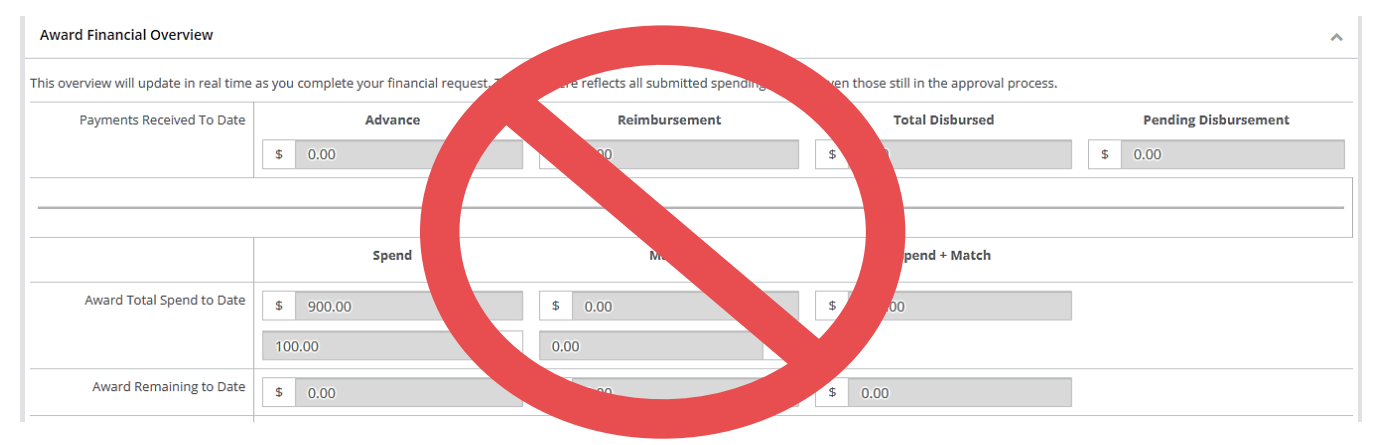

#### **Financial Report Details**

The "Financial Report Details" section is where you will report the spending in your budget categories. The only fields you can enter numbers into are in the Spend and Match columns for those categories that comprise your approved budget.

Set the **reporting period** as the start date of your award (April 15, 2024) through the close of the project (August 19, 2024), unless you want your **payment to be processed in state FY2024**; in that case, set the reporting period to close no later than June 30, 2024.

| Financial Rep   | oort Details | Draft     |         |                |            |                 |             | ^               |
|-----------------|--------------|-----------|---------|----------------|------------|-----------------|-------------|-----------------|
| Reporting Perio | od: *        |           |         |                |            |                 |             |                 |
|                 |              |           |         |                |            |                 |             |                 |
| Catego          | ory          | Spend     | Match   | Award Approved | Match Appr | Award Remaining | Mat. nining | Total Remaining |
| 1. PE           | ERSONNEL     | \$ 0.00   | \$ 0.00 | \$ 0.00        | \$ 0.00    | 0.00            | \$ 0.00     | \$ 0.00         |
| 2. FRINGE       | BENEFITS     | \$ 0.00   | \$ 0.00 | \$ 0.00        | \$ 0.      | 5               | \$ 0.00     | \$ 0.00         |
|                 | 3. TRAVEL    | \$ 0.00   | \$ 0.00 | \$ 0.00        | \$ 0.      | \$ 0.00         | \$ 0.00     | \$ 0.00         |
|                 | QUIPMENT     | \$ 0.00   | \$ 0.00 | \$ 0.00        | \$ 0.00    | \$ 0.00         | 0.00        | \$ 0.00         |
| 5.              | . SUPPLIES   | \$ 300.00 | \$ 0.00 | \$ 300.00      | \$ 0.00    | \$ 0.00         | \$          | \$ 0.00         |
| 6. SE           | ERVICES      | \$ 600.00 | \$ 0.00 | \$ 600.00      | \$ 0.00    |                 | J.00        | \$ 0.00         |

The only fields you need to enter amounts into are the Spend column fields for the categories approved in your budget. You cannot exceed the amount you were approved for; it will trigger an error. If you would like to shift your spending between categories, contact OLIS about filing an amendment. If you would like to report overspending in a category but not shift anything to a new category, you can enter the overage in the Match column. You CANNOT enter anything into any of the grayed-out fields, nor do you need to.

| Category           | Spend     | Match   | Award Approved |
|--------------------|-----------|---------|----------------|
| 1. PERSONNEL       | \$ 0.00   | \$ 0.00 | \$ 0.00        |
| 2. FRINGE BENEFITS | \$ 0.00   | \$ 0.00 | \$ 0.00        |
| 3. TRAVEL          | \$ 0.00   | \$ 0.00 | \$ 0.00        |
| 4. EQUIPMENT       | \$ 0.00   | \$ 0.00 | \$ 0.00        |
| 5. SUPPLIES        | \$ 300.00 | \$ 0.00 | \$ 300.00      |
| 6. SERVICES        | \$ 600.00 | \$ 0.00 | \$ 600.00      |

#### **Request Reimbursement**

Next you will check the **Reimbursement Request box**; the amount you entered in the report details will be **automatically** filled in here.

| Reimbursement Reque |    |        |  |  |
|---------------------|----|--------|--|--|
|                     | \$ | 900.00 |  |  |

#### **Financial Report Narrative**

The **financial report narrative** explains **what you spent your money** on and **how it was used**.

- The financial report narrative should be **concise** (1- 2 sentence per activity).
- Include what you purchased and an explanation of how it was/will be used, and the names of presenters and an explanation of the programs provided.
- **Separate your narrative into youth and adult**, and whenever possible indicate the amount spent and corresponding invoice for each set of purchases.

```
Financial Report Narrative *
```

Please develop your narrative below including key metrics, spending details, and other pertinent details.

Youth: The library purchased journals, washi tape, pens, markers, 15 pairs of binoculars and 15 books about local animal and plant identification for a nature journaling series where attendees learned about nature journaling practices, searched for wildlife and plants in the park behind the library and journaled about what they found, took supplies home for independent journaling, and shared their findings with the group. (see invoices 05-15-2024-Amazon and 06-01-2024-Michaels)

Adult: The library paid the Audubon Society for two adult programs: Raptors 4Eva at which attendees learned about raptors with a live demonstration and Birds, Birds, Birds! at which attendees learned all about birdwatching and native RI birds. (see invoices 07-27-2024-Audubon and 08-02-2024-Audubon)

This financial report would be approved. OLIS reviewers know what was bought and how it was used. That's all we need here! Pointing to the invoices is helpful but not required.

If at the end of reviewing your narrative, OLIS reviewers still have questions like, "what did they buy exactly?" "What were the things they bought used for?" "What did that presenter do?" then we may return the report to you and ask for more detail in your narrative.

You do not need to include any information about outputs or outcomes in this report. We do not need to know attendance or circulation numbers, how these purchases contributed to the achievement of the program goals or any anecdotal or observational data. That should be shared in the Activity report.

#### **Financial Report Files**

**Financial Report Files** is where you will include your back-up documentation – paid invoices, receipts, canceled checks, packing slips, etc. – to show proof of all the reported expenditures.

- Ensure that back-up documentation includes:
  - o an **itemized list** of supplies/services purchased;
  - o the **total cost** of supplies/services purchased;
  - **proof** that the supplies were **paid** for and **received** or **proof** that the services were **paid** for and **provided** to the library.
- This may be one item (i.e. a paid invoice marked received) or a combination of documents that meet the criteria (i.e. an unpaid invoice, packing slip and canceled check).
- Visit the <u>Complete Invoices & Receipts tutorial</u> for more information about acceptable invoices.
- Please **name files with the date of purchase and the entity paid** (i.e. 05-15-2024-Amazon); this makes the review process significantly faster for OLIS staff.

#### Be sure to redact any account numbers on invoices or cancelled checks!

| Financial Report Files                                                                                                    |                      |                 |         |     |  |  |  |
|----------------------------------------------------------------------------------------------------|----------------------|-----------------|---------|-----|--|--|--|
| Please upload any files necessary For your financial report. This may include financial transactions, receipts, program income, etc Upload File  Show 10  entries Search: |                      |                 |         |     |  |  |  |
| File Name                                                                                                    | File Size            | .↓î             | Actions | ţţ. |  |  |  |
|                                                                                                    | No files are availab | le for download |         |     |  |  |  |

#### **Submit Your Report**

When you have reviewed your financial report for accuracy and completeness, click the red "**Submit Report**" button. If you are completing your report in multiple sittings or if multiple grant team members are contributing to the report, click "**Save & Close**" and then access your draft report under the "Award Activities" list when you are ready to revise.

| Save & Close                | Submit Re                 | port Cano         | el             |                |                             |  |  |  |
|-----------------------------|---------------------------|-------------------|----------------|----------------|-----------------------------|--|--|--|
|                             |                           |                   |                |                |                             |  |  |  |
| Award Activities            |                           |                   |                |                |                             |  |  |  |
| Show 10 v entries           | Show 10 • entries Search: |                   |                |                |                             |  |  |  |
| Report 🗍                    | Reporting Period          | ↑ Created By      | Date Submitted | Current Status | Actions J1                  |  |  |  |
| Financial Report            | -                         | Nicolette Baffoni | 02/14/2024     | Draft          | Edit Report   Delete Report |  |  |  |
| Showing 1 to 1 of 1 entries |                           |                   |                |                | Previews 1 Next             |  |  |  |

# Report Approval Process and Receiving Funds

The OLIS grants team will **review** your submitted financial report for:

- Allowability (did your purchases align with your approved budget?);
- Accuracy (do the numbers in the report details match the narrative and the back-up?); and
- **Completeness** (are all requested funds accounted for? does the back-up documentation show an itemized list of purchases/services, the total cost and proof of payment?).

If the OLIS review finds any errors or missing information, the report will be returned to you through eCivis with a note explaining what changes are necessary for your report to be accepted.

If your report is not accepted, be sure to edit the report that was returned to you by scrolling to the "**Award Activities**" list on your dashboard and select "**Edit Report**." Do NOT start a new report, as this will create extra open reports and may cause issues when you try to resubmit.

After the report is approved, it will be sent to the state's finance system and the library or library's fiscal agent will receive payment within 30 days of the date of submission.

## Final Financial Report (Closeout)

To officially close out your grant, you must submit your **Final Financial Report (Closeout)** by October 7.

- This report **ends your grant in eCivis**, so you do not submit this report until your financial report(s) and activity report have been accepted.
- This report is identical to your regular financial report but you **do not need to re-enter any information** that was previously shared in your financial report.
- There are **2 required fields**: Report Period (enter 4/15/2024 8/19/2024) and the narrative (enter "see previous financial report").

**Congratulations**! Once the Final Financial Report is approved, your work on this grant is complete!

# Timeline

- June 7, 2024: Last date to request payments to be processed in state FY24
- July 19, 2024: Deadline for receiving approved supplies and services
- August 16, 2024: Deadline for hosting presenters
- August 19, 2024: Deadline for submitting financial report
- September 23, 2024: Deadline for submitting activity report
- October 7, 2024: Deadline for submitting final financial report (closeout)